# **UIS SERVICE DESK**

## WIRELESS & NETWORK

### How to Connect to Eduroam Wireless on Android

#### PURPOSE:

• How to Connect to Eduroam Wireless using Android 9 Pie

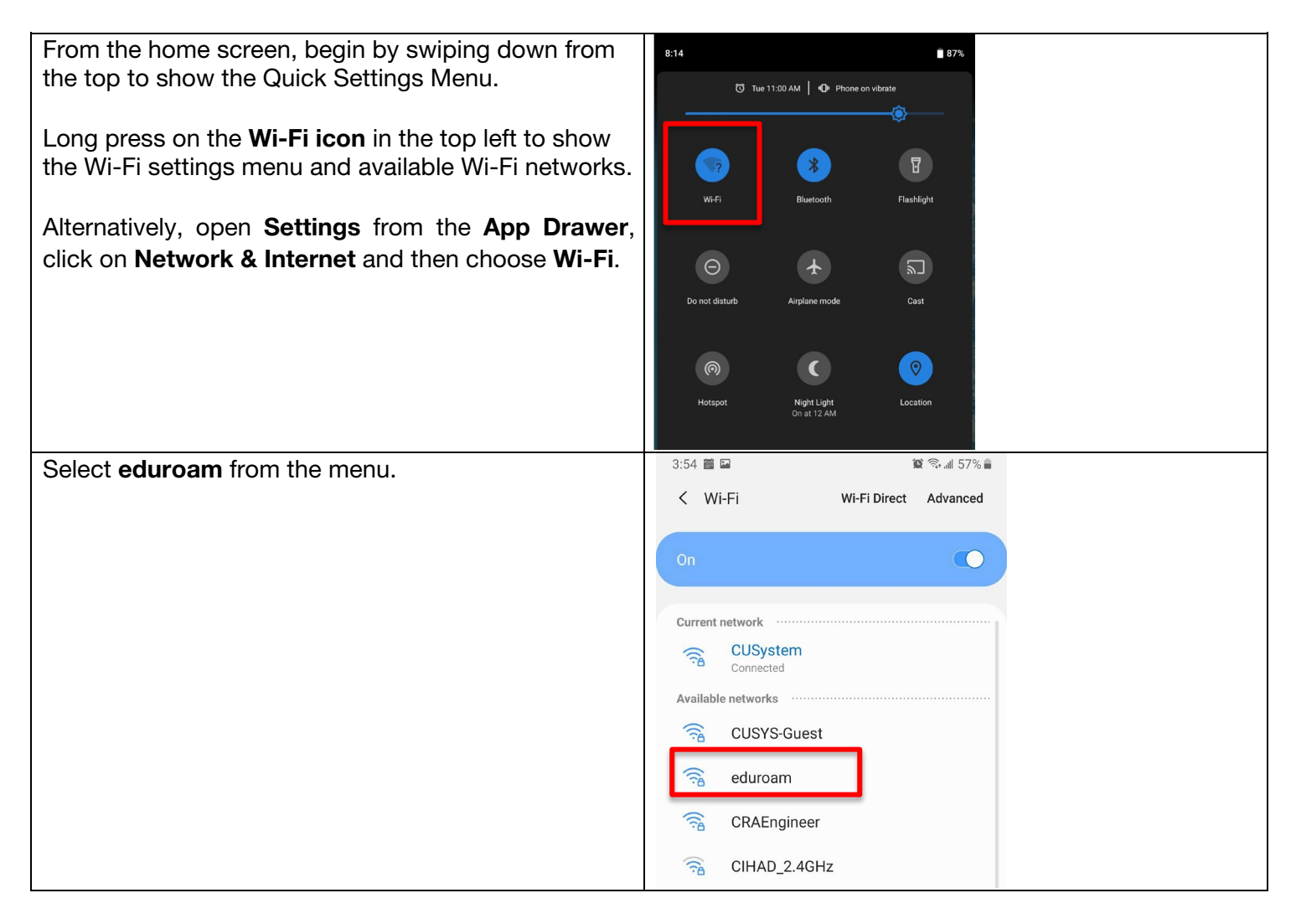

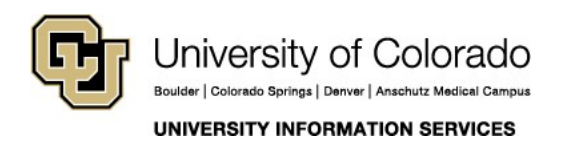

Contact UIS Call: (303) 860 4357 Email: help@cu.edu

# **UIS SERVICE DESK**

### WIRELESS & NETWORK

| <ul> <li>To connect, enter the following information:</li> <li>Ensure that the EAP method is set to PEAP</li> <li>Phase 2 authentication is MSCHAPV2</li> <li>CA Certificate is set to Use system<br/>certificates</li> <li>Online certificate status is set to Do not verify</li> <li>Domain is cu.edu</li> <li>Identity is your account username (e.g., smithj)</li> <li>Anonymous Identity can be left blank</li> <li>Password is your account password</li> </ul> | 9:46       ♥ ▲ ● 93%         eduroam       EAP method         PEAP       ▼         Phase 2 authentication       ▼         MSCHAPV2       ▼         CA certificate       ▼ |
|----------------------------------------------------------------------------------------------------|----------------------------------------------------------------------------------------------------|
| Once the information above matches the example,<br>click <b>Connect,</b> and the screen should change to<br>show the network connecting.                                                                                                    | Online Certificate Status   Do not verify     Domain   cu.edu   Identity     Anonymous identity     Password     Show password                                            |
| You have connected your device to the eduroam Wi-Fi when you see the words <b>Connected</b> under eduroam.                                                                                                    | 4:18 A = = I II 55% ■<br>< Wi-Fi Wi-Fi Direct Advanced                                                                                                    |
| Please follow best practices in browsing and security.                                                                                                    | On () Current network                                                                                                    |

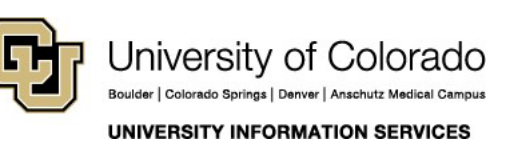

Contact UIS Call: (303) 860 4357 Email: help@cu.edu